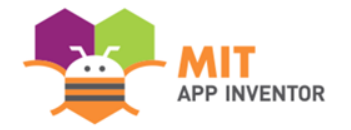

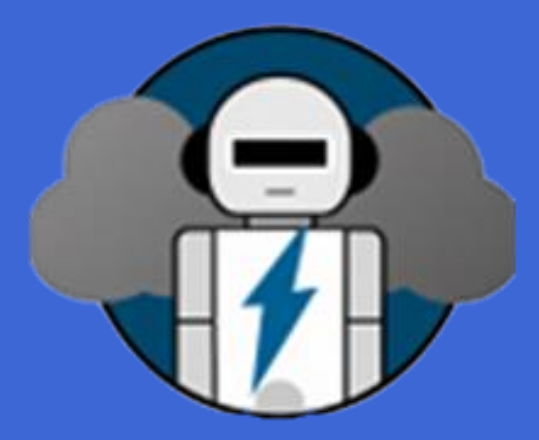

## WEATHERGUARDGPT

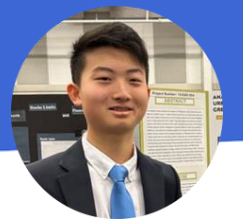

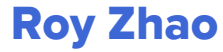

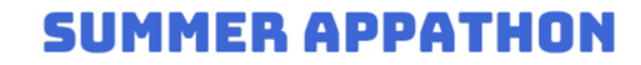

## OVERVIEW

### App Name: WeatherGuardGPT

• App Description:

**WeatherGuard GPT** is a user-friendly app that utilizes Al technology to keep people well-informed and safe from weather hazards in their area. It has GPT-generated weather summaries and alerts, crowdsourced weather reports, and first responder aid management all easily accessible on one app.

- Track: Youth Individual
- Category: Climate & sustainability

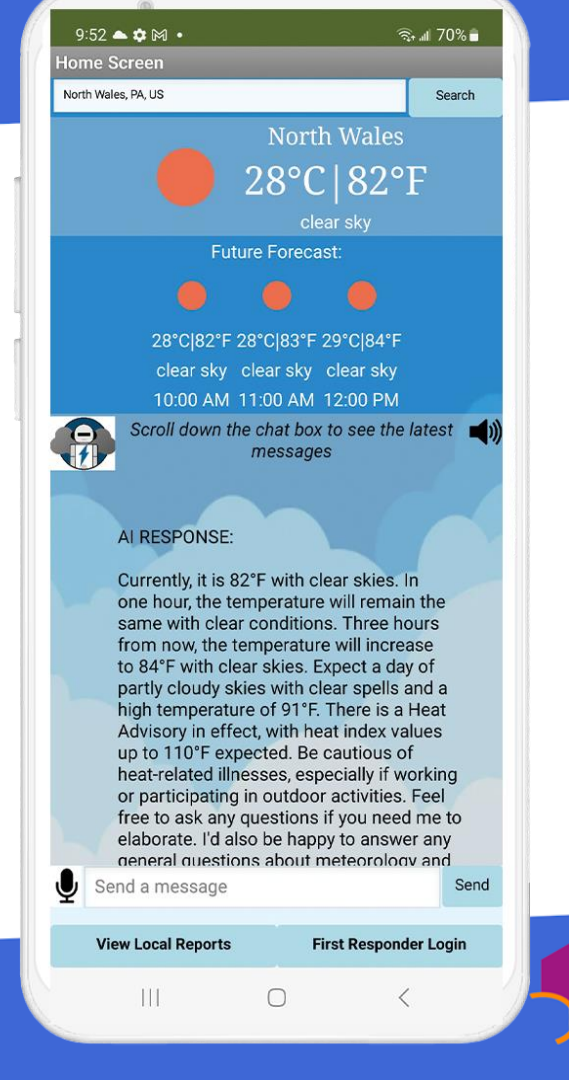

### THEME

During **severe weather events**, trageties often occur because **people are unaware and unprepared for weather hazards**, resulting in wrong decisions that lead to avoidable losses.

As the world's **climate changes**, damages from natural disasters will increase unless something is done to improve the people's ability to take precautionary measures, call for help, and avoid dangerous areas.

To address this issue, I developed the **WeatherGuard GPT**, a user-friendly app that utilizes AI technology to keep people well-informed and safe from weather hazards.

Climate change is having dangerous impacts on nature and people in every region of the world.

EXTREME

HEAT

ALERTS

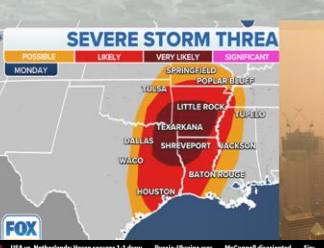

Heavy rains swamp Northeast again as flash flooding claims at least 5 lives in Pennsylvania

#### BY THE ASSOCIATED PRESS Published 30:12 AM EDT, July 16, 202

WASHINGTON CROSSING, Pa. (AP) — Heavy rains pounded an already saturated Northeast on Sunday for the second time in a week, <u>spuring another round of flash</u> flooding, cancelled airline flights and power outages. In Pennsylvania, a sudden flash flood late Saturday afternoon claimed at least five lives.

Officials in Bucks County's Upper Makefield Township in Pennsylvania said torrential rains occurred around 5:30 p.m. Saturday in the Washington Crossing area, sweeping away several cars. At least five people died and two children, a 9-month-old boy and his 2-year-old sister, remained missing, authorities said.

Other parts of the East Coast were experiencing heavy rain, <u>including Vermont</u>. Authorities there said landslides could become a problem as the state copes with m rain following days of flooding.

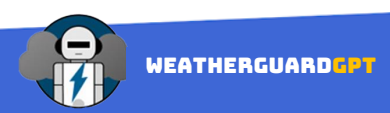

### **HOME SCREEN**

### LOCAL WEATHER CHATBOT & WEATHER INFO

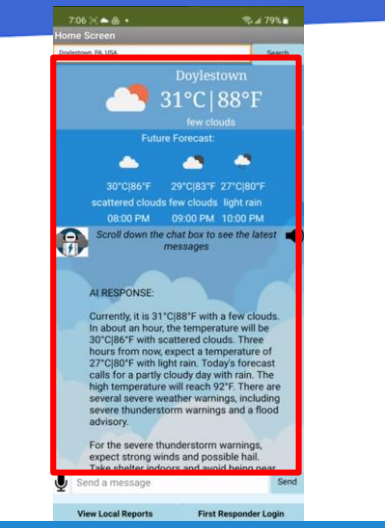

#### Search 31°C|88°F appy to answer any general questions about meteorology and severe weather safety if you are curious. USER MESSAGE: which areas are currently under a severe thunderstorm warning? AI RESPONSE: Currently, there is a Severe Thunderstorm Warning in effect for areas near Lehighton, East Stroudsburg, Palmerton, Jim Thorpe, and several other locations in Pennsylvania. Feel free to ask any questions if you need me to elaborate. I'd also be happy to answer any general questions about meteorology and severe weather safety if you are curious. View Local Reports First Responder Login

#### 1. View Local Weather Information 2. Talk with Al Weather Chatbot

When location settings are enabled for MITSince localapp inventor, your location will automaticallysystem pro-be detected when you open the app. Usingcan answerthat location, the current and forecastedweather theweather conditions from OpenWeather API willYou can abe displayed along with the GPT-generatedinto the insummary of the key local weather information.button to button to button

Since local weather information is fed into the system prompt of the weather chatbot, the bot can answer any specific questions about local weather that wasn't covered in the summary. You can ask questions by typing a question into the input box or using the speech to text button to verbally ask a question.

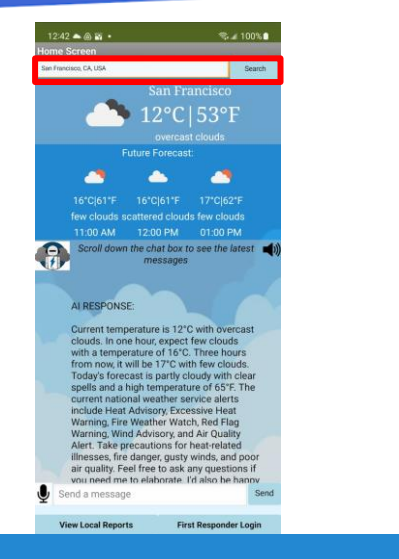

#### 3. Switch Locations

You can also get weather information for other regions of the USA by typing in a location into the search bar in the following format: town/city name, state, country name.

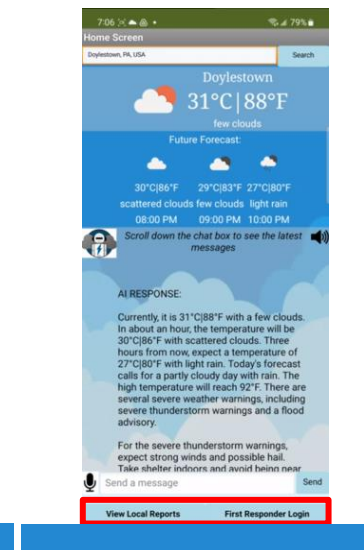

### 4. Change Screens

Go to the crowd-sourced reports screen by pressing on the "View local reports" button. If you are a first responder, press on the "First Responder Login" button to log in

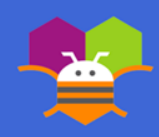

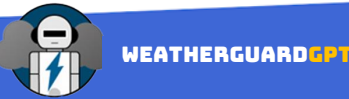

### **CROWDSOURCED LOCAL REPORTS**

### WEATHER AWARENESS THROUGH COLLECTIVE ACTION

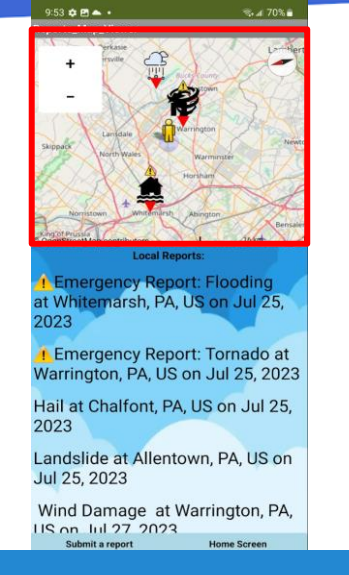

### 1. View Crowdsourced Local Report Map

Upon loading up the local reports screen, markers will start to appear one by one on the map. Only reports within a 30-mile radius of your location will appear. If you are not near Philadelphia, no reports will be shown, since all the demo reports I entered are currently located near Philly. Click the "+" or "-" signs on the top left of the map to zoom in or out.

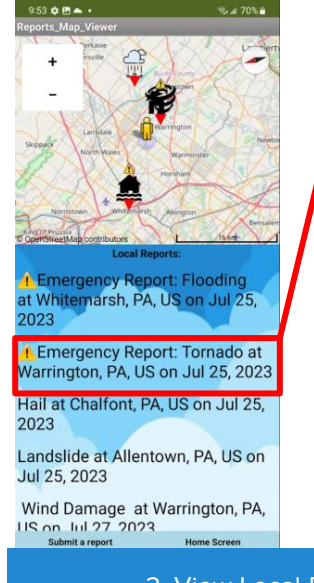

### 2. View Local Report Details

 Report ID: 6328

 Mail at Chalfont, PA, US on Jul 25, 2023

 Office and rank cloud moved over my house, large ice pellets the size of tennis balls began to fall out of the sky, several cars parked out in the open have been heavily damaged with may windtheidet broken

Return to Reports

When you click on a report in the list view, you will be taken to the report's details. Here, you will find the report ID, its location, and the event description. Click on the "return to reports" button to return to the reports map viewer

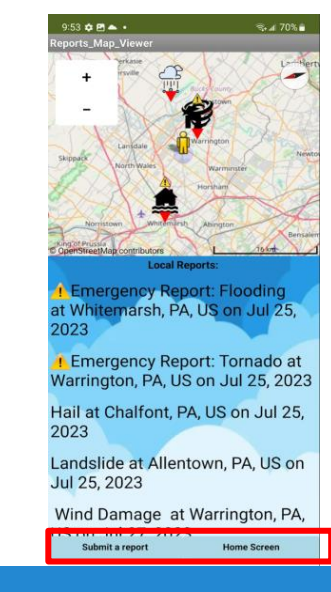

#### 3. Change Screens

To go back to the home screen, press on the "Home screen" button. To go to the report submission screen, click on the "submit a report" button

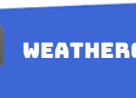

### REPORT SUBMISSION

### **GPT-POWERED USER FRIENDLY REPORTING**

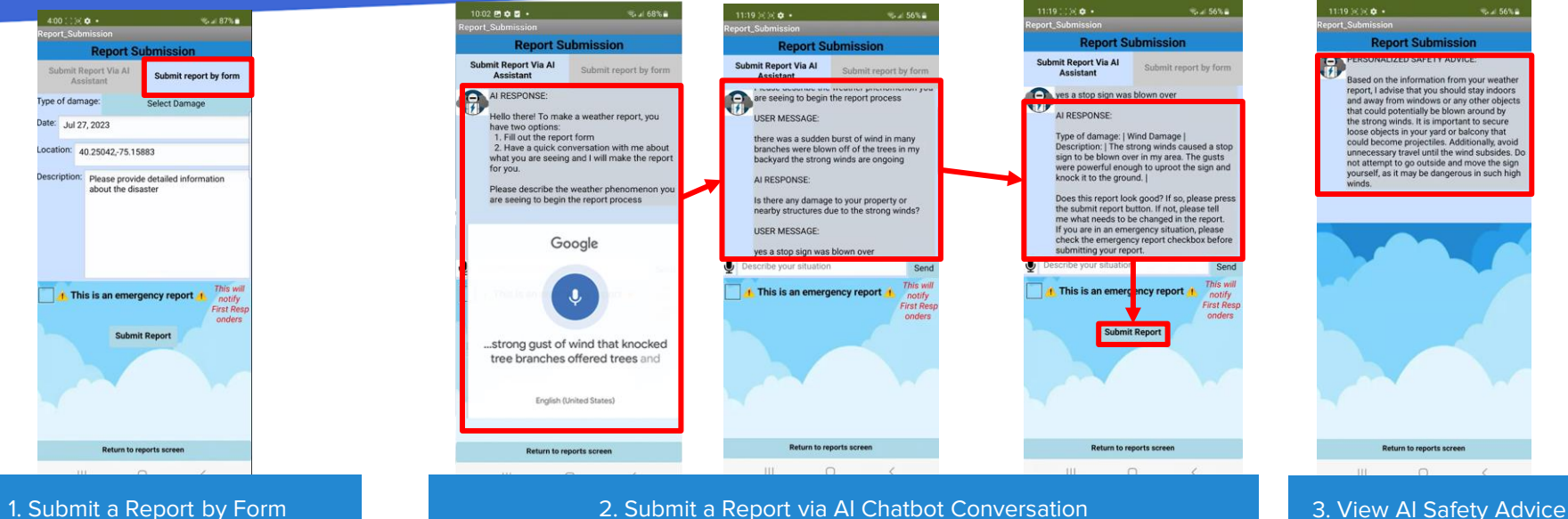

#### 2. Submit a Report via AI Chatbot Conversation

1. Submit a Report by Form One way you can submit a report is by filling out the

report form. To begin, click on the "submit report by form" button. Then, selected the type of damage you are observing. If you have location and time enabled for MIT app inventor, the date and location will autofill. Finally, write a description that provides additional details on the weather phenomenon or hazard you observe.

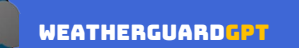

Another easier way you can submit a report is by having a conversation with the weather chatbot, which simulates a conversation with a first responder. Begin the conversation by describing the weather phenomenon are seeing/experiencing using the speech recognizer. The chatbot will continue to ask you different questions until it has enough information to determine the type of damage and have details for the description. This way, your reports will have an comprehensive amount of detail. Once it has enough information for a report, it will print the the report out and ask you if it is good. Press the submit report button if the report looks right.

After submitting your report, the chatbot will give personalized safety advice based on the information in your report

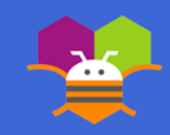

### FIRST RESPONDER PAGE

### **COORDINATE AND ACCELERATE FIRST RESPONDER ACTION**

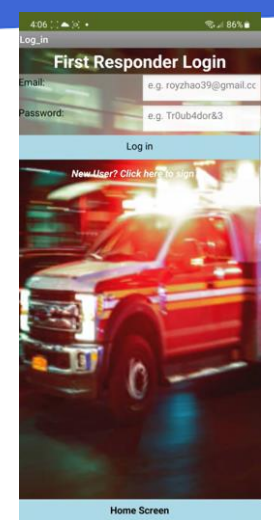

| Sion In                            | 42.001                   |
|------------------------------------|--------------------------|
| angrom                             | 1 0 11                   |
| First Respo                        | nder Sign Up             |
| Email:                             | e.g. royzhao39@gmail.co  |
| Password:                          | e.g. Tr0ub4dor&3         |
| Type of First Responder:           | Select Type              |
| Full Name:                         | e.g. Quandale Dingle     |
| Station Name:                      | e.g. Warrington Township |
| Station/Workplace<br>Address:      | e.g. 2310 Freedoms Way   |
| Station/Workplace City/<br>Town:   | e.g. Doylestown          |
| Station/Workplace Region<br>State: | e.g. Pennsylvania        |
| Station/Workplace Country          | e.g. Afghanistan         |
| Rescue Radius (in miles):          | e.g. 10                  |
|                                    |                          |
| Sig                                | gn Up                    |
| And in case of the                 |                          |
|                                    |                          |
|                                    |                          |
|                                    |                          |

### 1. First Responder Authentication

First responder authentication is required to enter the first responder page. If you already have a first responder account, you can log in by entering your email and password. If not, click on the "New User? Click here to sign up" button to sign up.

### 2. First Responder Signup

Create a first responder account by filling out all the fields in the sign up. The rescue radius is the maximum distance away from their station that the first responder can provide effective assistance.

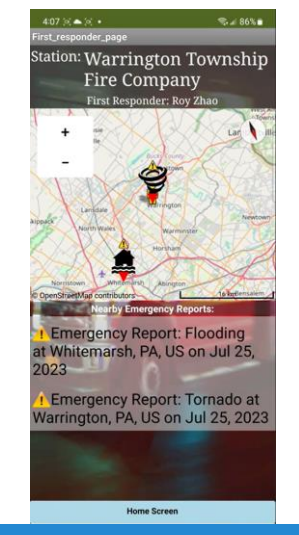

### 3. View Emergency Report Map

After logging in, user will be taken to the first responder page with the emergency reports map. Only the emergency reports within your specified rescue radius will be displayed.

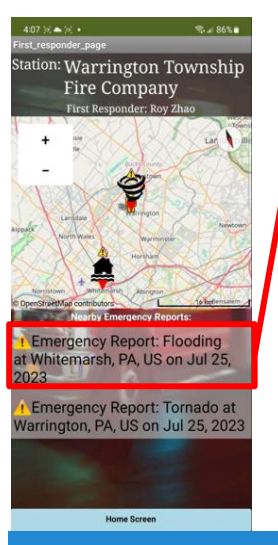

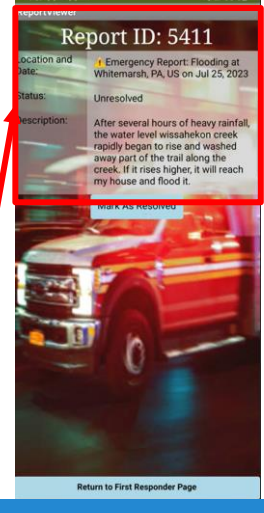

### 4. Change Emergency Report Status

When you click on an emergency report in the list view, you will be taken to the report's details. Here, you can mark the report as resolved by pressing the "mark as resolved" button and the report will appear as resolved on the emergency reports page

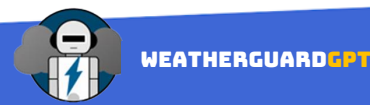

## LIMITATIONS

- 1. Weather warnings are only mentioned by the summary chatbot if the user is in the USA, since the weather warning data is retrieved from the national weather service API that only covers locations within the USA.
- 2. If you switch screens quickly without waiting for everything to load (which can take up to 10 seconds), the app will crash.
- 3. Due to OpenAI's character limit for system and user prompts, the weather chatbot will start to forget past conversations if the conversations exceed this limit since past conversations are fed in through the system prompt. As a result, the weather chatbot might ask the same questions repeatedly if the conversation gets too long. If this happens, please refresh the screen and restart the conversation.

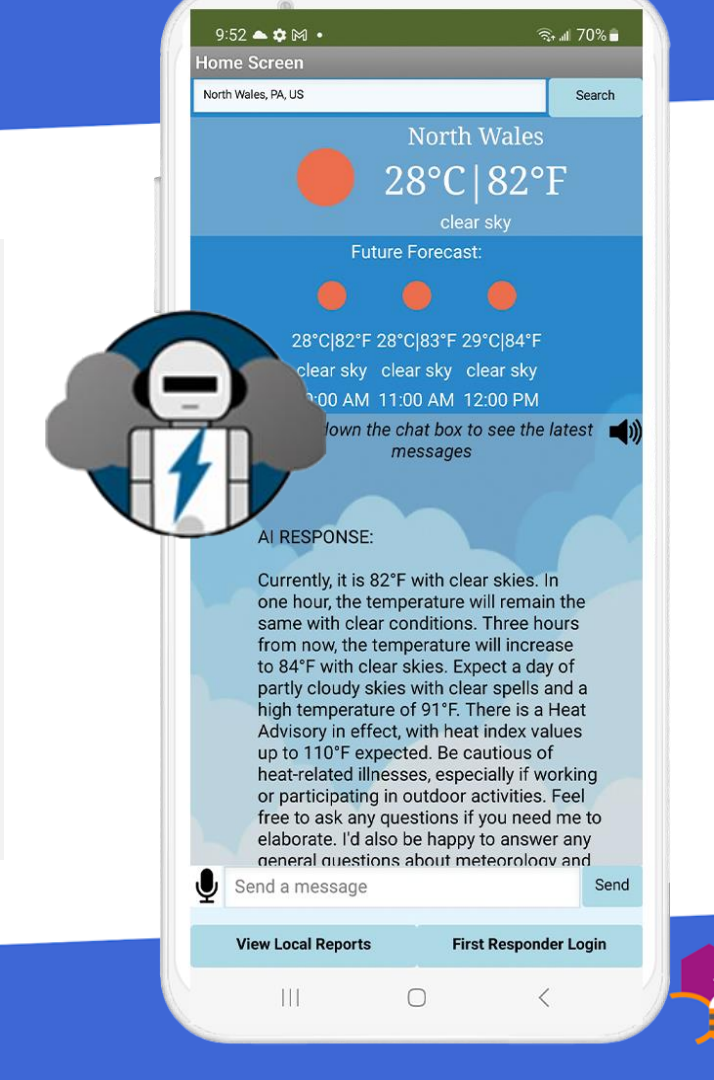

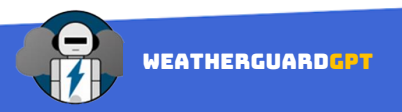

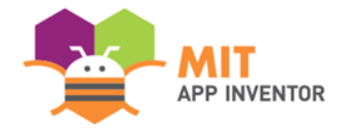

# APPENDIX

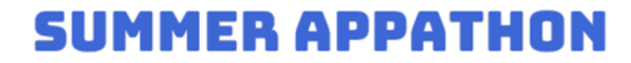

### **ARCHITECTURE OVERVIEW**

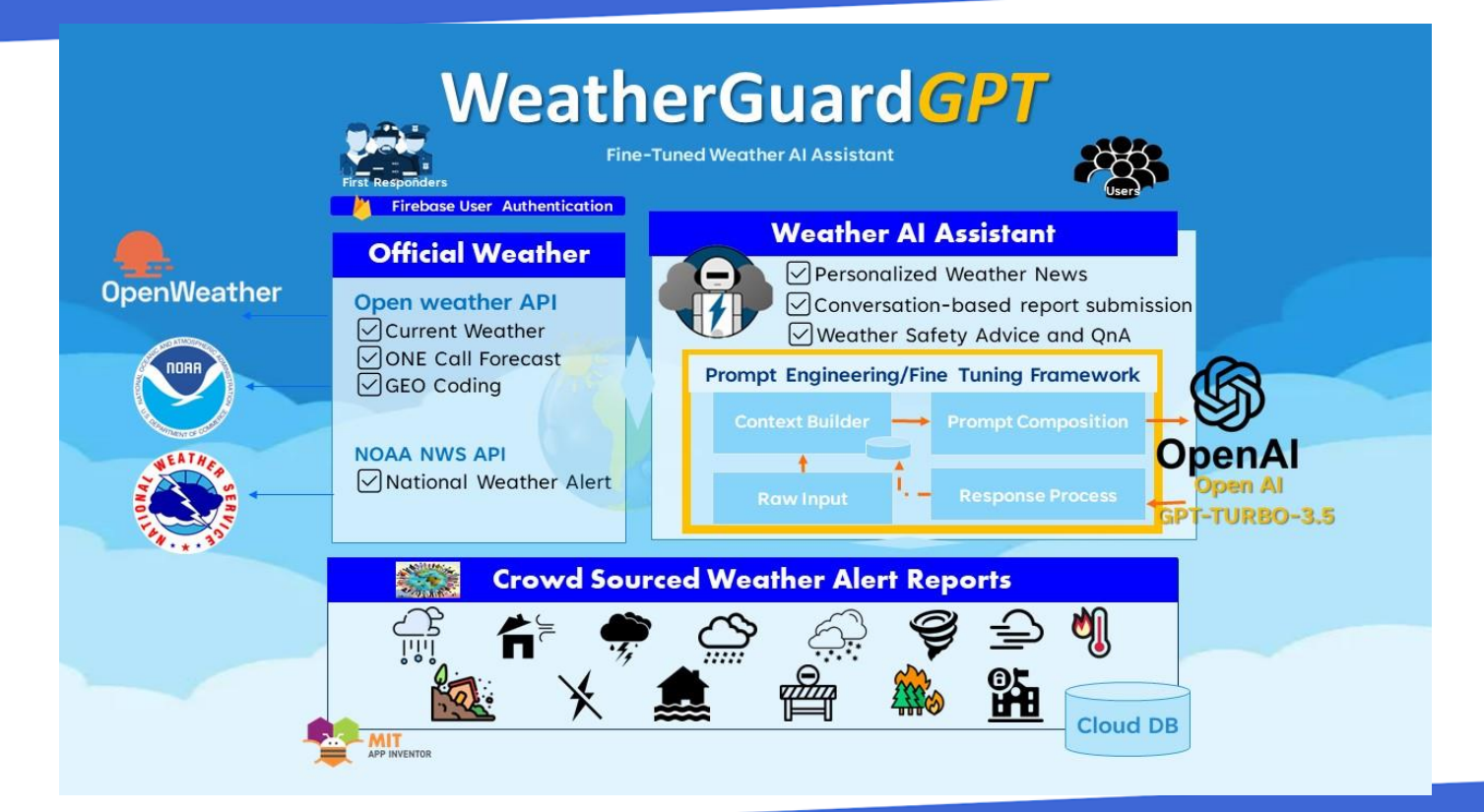

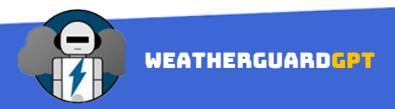

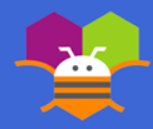

Heavy rains swamp Northeast again as flash flooding claims at least 5 lives in Pennsylvania - <u>https://apnews.com/article/flash-flooding-pennsylvania-deaths-c0b3fc0c9c3e40b4cd33c8dc0ad50c14</u>

4 dead, 4 missing in Bucks County, Pa. as severe flooding sweeps through area - <u>https://www.youtube.com/watch?v=3xPIGV2za80</u>

Climate Change 2023 Synthesis Trailer - <u>https://www.youtube.com/watch?v=T9CeECpxtx8</u>

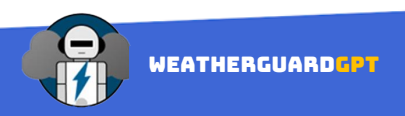

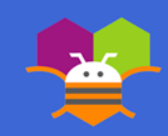

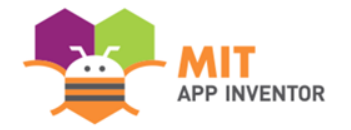

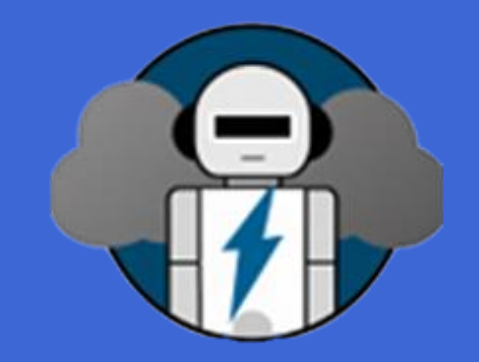

# THANK YOU!

### **SUMMER APPATHON**